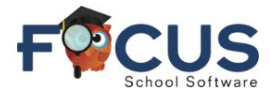

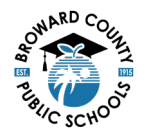

# Focus Student Portal Page

|                                                                                                    | Portal                                                                                                    |                                                                                                    | Name                                                                                                    | Sic<br>20                                                                                                    | thool Name<br>0024- 2024                                                                                                    | 5)<br>•                                                                        |
|----------------------------------------------------------------------------------------------------|----------------------------------------------------------------------------------------------------|----------------------------------------------------------------------------------------------------|----------------------------------------------------------------------------------------------------|----------------------------------------------------------------------------------------------------|----------------------------------------------------------------------------------------------------|--------------------------------------------------------------------------------|
| Portal  School Info  My Information  Class Schedule  A+ Grades  Grad Reqs  C+ Test History  Absences  Attendance | District & School Announcements         News       Events         Alerts         You are not set to receive email notifications. | Name           Grades         News         Planner         F           Q1         Q2         Q3         Q4         08/12-           Pd         Rot         Course         01         A         NCSTUDY HALL 1           Q2         Q3         Q4         08/12-         Pd         Rot         Course           Q1         A         PENGCOMPO         03         A         ADVANCED IT HON         04         A         APUS. HIST         05         8         AP EMYSICS 2         06         B         AP CALCULUS BC         07         B         JOURN 3(NP) LH         08         S PANISH 3 HON         VANISH 3 HON         VANISH 3 HON <td< th=""><th>COL<br/>Figure de Assesser<br/>Reports<br/>10/11<br/>10/11<br/>10/</th><th>cher I<br/>leg. M i<br/>iegrino, J i<br/>cioli, L i<br/>ez Alvarez, K i<br/>so, J i<br/>leg. M i<br/>vards, K i<br/>det, J i</th><th>Lx         Unx         Tarc           0         0         1           0         0         0           0         0         0           0         0         0           0         0         0           0         0         0           0         0         0           0         0         0           0         0         0           0         0         0           0         0         0</th><th>y Grade<br/>NG<br/>100%A<br/>105%A<br/>105%A<br/>105%A<br/>NG<br/>98%A<br/>NG<br/>915%A</th></td<> | COL<br>Figure de Assesser<br>Reports<br>10/11<br>10/11<br>10/ | cher I<br>leg. M i<br>iegrino, J i<br>cioli, L i<br>ez Alvarez, K i<br>so, J i<br>leg. M i<br>vards, K i<br>det, J i | Lx         Unx         Tarc           0         0         1           0         0         0           0         0         0           0         0         0           0         0         0           0         0         0           0         0         0           0         0         0           0         0         0           0         0         0           0         0         0 | y Grade<br>NG<br>100%A<br>105%A<br>105%A<br>105%A<br>NG<br>98%A<br>NG<br>915%A |
| C Logout                                                                                                    |                                                                                                    |                                                                                                    |                                                                                                    |                                                                                                    |                                                                                                    |                                                                                |

The Class Schedule screen is used to view the student schedule. The student's schedule can be viewed in a course list or weekly planner format.

Adopt **Z** Adapt

# Secondary Student at-a-Glance:

- 1. Username Student Name
- 2. Location School Name
- 3. Quarter Select appropriate Quarter (Q1, Q2, Q3, Q4)
- 4. Date Range The selected Quarter's date range is displayed
- 5. Period (Pd) and Rotation (Rot) Day "A"
- 6. Period (Pd) and Rotation (Rot) Day "B"
- 7. Courses -List of courses for the student

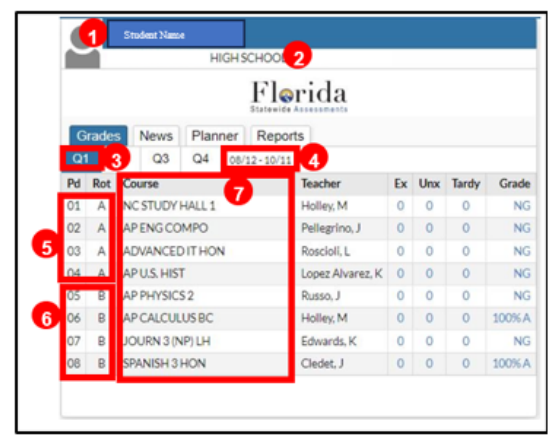

# Secondary Student Schedule Screen

You may see the full secondary schedule shown below by following these steps.

In the student navigation panel, select Class Schedule.

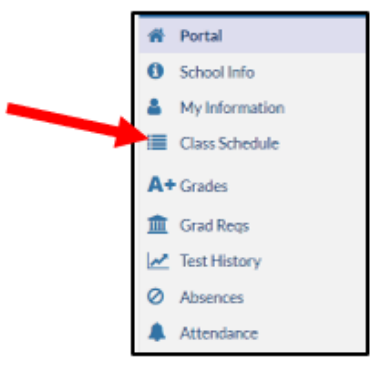

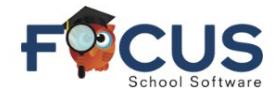

# **How Students View Schedule**

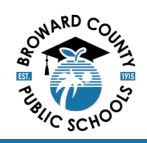

### The student's schedule appears.

- 1. Print Schedule
- 2. Rotation day
- 3. Course list
- 4. Period rotation and Teacher name
- 5. Rotation Days
- 6. Room Number

|                                                                         |                                       |    |               | 1       | Print Sched   | ule | Course List    | Weekly P | lanner   |
|-------------------------------------------------------------------------|---------------------------------------|----|---------------|---------|---------------|-----|----------------|----------|----------|
| Today is day B on the rotation. 2<br>8 Classes Customize Columns Search |                                       |    |               |         |               |     |                |          |          |
| Course 3                                                                | Period - Teacher 4                    |    | Course Number | Section | Rotation Days | 5   | Reporting Days | Room     | <u> </u> |
| NC STUDY HALL 1                                                         | 01 - A - 101 - Matthew D Holley       |    | 2200300D      | 101     | A             | итw | н              | 10-326   | ull Year |
| AP ENG COMPO                                                            | 02 - A - 112 - Jeanne M Pellegrino    |    | 10014200      | 112     | A             | итw | н              | 10-335   | ull Year |
| ADVANCED IT HO                                                          | 03 - A - 103 - Lamberto Roscioli      |    | 90076100      | 103     | A             | итw | н              | 10-319   | ull Year |
| AP U.S. HIST                                                            | 04 - A - 104 - Katherine A Lopez Alva | ez | 21003300      | 104     | A             | итw | н              | 10-334   | ull Year |
| AP PHYSICS 2                                                            | 05 - B - 105 - Jennifer N Russo       |    | 20034220      | 105     | в             | итw | н              | 10-218   | ull Year |
| AP CALCULUS BC                                                          | 06 - B - 106 - Matthew D Holley       |    | 12023200      | 106     | В             | итw | н              | 10-326   | ull Year |
| JOURN 3 (NP) LH                                                         | 07 - B - 107 - Kristen H Edwards      |    | 1006320R      | 107     | В             | итw | н              | 10-317   | ull Year |
| SPANISH 3 HON                                                           | 08 - B - 108 - Jean R Cledet          |    | 07083600      | 108     | В             | чтw | н              | 10-323   | ull Year |

# **Elementary Student at-a-Glance:**

- 1. Username Student Name
- 2. Location School Name
- 3. Quarter Select appropriate Quarter (Q1, Q2, Q3, Q4)
- 4. Date Range The selected Quarter's date range is displayed
- 5. Period and Courses -View Period (Pd) and Course Schedule

#### ELEMENTARY 2 Florida News Planner Reports Q4 08/12-10/11 Q3 Q2 Teacher Ex Unx Tardy Grade 5GR HOMEROOM Lawler, R NG 1 LA/READ GR 5 NG Lawler, R LANG ARTS GRADE 5 Lawler, R NG SOC STUDIES 5 NG Lawler, R MATH-GRADE 5 Leonhardt, E NG 8 SCIENCE GRADE 5 NG Leonhardt, E LA/READ GR 5 NG Lawler, R ART GRADE 5 Florence, A NG HEALTH - GRADE 5 Romer, N NG MUSIC-INTERM 3

# **Elementary Student Schedule Screen**

You may see the full elementary schedule shown below by following these steps.

In the student navigation panel, select *Class Schedule*.

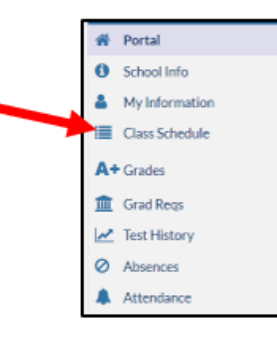

The class schedule appears.

- 1. Print Schedule
- 2. Courses
- 3. Period and Teacher name
- 4. Room Number

|                      |                                    | 1             | Prin     | t Schedule Cours | e List Weekly Planner |           |  |
|----------------------|------------------------------------|---------------|----------|------------------|-----------------------|-----------|--|
| 12 Classes 2 3       |                                    | -             | Customiz | e Columns Search | h                     |           |  |
| Course               | Period - Teacher                   | Course Number | Section  | Meeting Days     | Room                  | 4 n       |  |
| 5GR HOMEROOM         | 00 00 - 503 - Rebecca E Lawler     | 50000005      | 503      | MTWHF            | 05-042                | Full Year |  |
| LA/READ GR 5         | 01 03 - 503 - Rebecca E Lawler     | 5010046R      | 503      | MTWHF            | 05-042                | Full Year |  |
| LANG ARTS GRADE 5    | 04 04 - 503 - Rebecca E Lawler     | 50100460      | 503      | MTWHF            | 05-042                | Full Year |  |
| SOC STUDIES 5        | 05 05 - 503 - Rebecca E Lawler     | 50210700      | 503      | MTWHF            | 05-042                | Full Year |  |
| MATH-GRADE 5         | 06 07 - 503 - Erica C Leonhardt    | 50120700      | 503      | MTWHF            | 05-043                | Full Year |  |
| SCIENCE GRADE 5      | 08 08 - 503 - Erica C Leonhardt    | 50200600      | 503      | MTWHF            | 05-043                | Full Year |  |
| LA/READ GR 5         | 09 09 - 503A - Rebecca E Lawler    | 5010046R      | 503A     | MTWHF            | 05-042                | Full Year |  |
| PHYSICAL EDUCATION 5 | 10 10 - 503 - Jared R Heller       | 50150700      | 503      | MTWHF            | 04-403                | Full Year |  |
| MUSIC-INTERM 3       | 10 10 - 503 - Gardner K Combs      | 50131100      | 503      | MTWHF            | 03-301                | Full Year |  |
| HEALTH - GRADE 5     | 10 10 - 503 - Nancy J Romer        | 50080700      | 503      | MTWHF            | 04-010                | Full Year |  |
| ART GRADE 5          | 10 10 - 503 - Alexander J Florence | 50010600      | 503      | MTWHF            | 02-203                | Full Year |  |
| PHYSICAL EDUCATION S | 11 11 - 503P - Erica C Leonhardt   | 5015070M      | 503P     | MTWHF            | 05-043                | Full Year |  |

Get Help With Focus Student Portal at Information and Technology / Student Grades & Report Cards (browardschools.com)